# Integrating the CETAC ASX-560 Autosampler with the NGC<sup>™</sup> Chromatography System

**Protein Purification** 

Bulletin 6896

## Introduction

Protein purification is a common laboratory technique that is currently only semi-automated, requiring user intervention when purifying multiple large-volume samples. Here we describe how to integrate the CETAC ASX-560 Autosampler with the NGC Discover<sup>™</sup> Pro Chromatography System to automate sequential protein purification without sample cross contamination, enabling rapid and reproducible results.

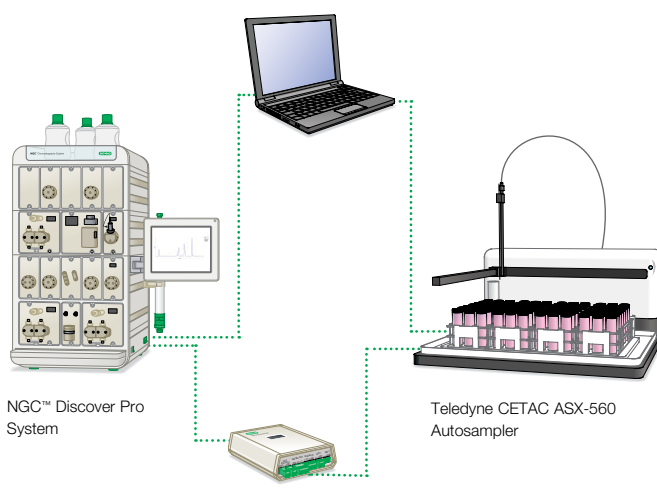

NGC Signal Import Module (SIM)

#### **Materials**

**Bio-Rad Laboratories** 

- NGC Chromatography System with ChromLab<sup>™</sup> Software Version 4.0 or higher
- NGC Sample Pump Module (catalog #7884004)
- NGC Inlet Valve Module (catalog #7884006)
- NGC Signal Import Module (SIM) (catalog #7884016)
- NGC Air Sensor Module (catalog #7885017)

#### Additional Tools

 Teledyne CETAC ASX-560 (A56-99-0027) or ASX 280 (A28-99-0027). Instrument ships with cable connecting I/O box with NGC SIM.

### Procedure

1. Connecting the ASX-560 Autosampler to the NGC SIM

- 1.1. Connect the green ends of the provided cable to the NGC SIM DIGITAL IN and DIGITAL OUT.
- 1.2. Connect auxiliary I/O end of the provided cable to the connector on the CETAC ASX-560 Autosampler.
- 1.3. Power up both instruments.

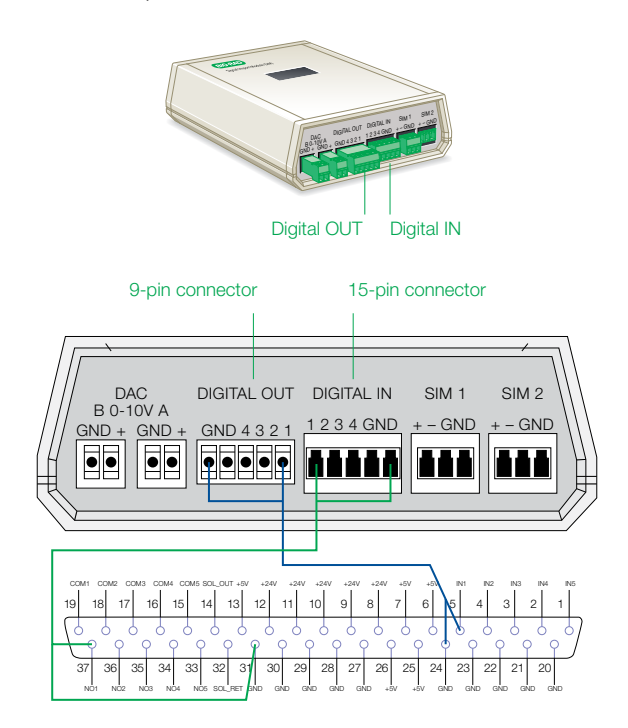

INx, Input; GND, Ground; SOL, Solenoid; NOx, Output; COMx, Common;
 9-pin connector wiring (—); 15-pin connector wiring (—)

2. Plumbing connections between the NGC System and the autosampler sipper

**Note:** The ASX-560 Autosampler sipper should be plumbed with a large sample probe/sipper (1.0 mm ID). This will be designated by two blue bands at the top of the installed probe. A smaller sample probe/sipper will cause cavitation, resulting in less than the entire sample being loaded.

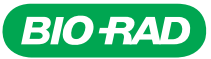

- 2.1. Plumb the sample probe/sipper to position 1 on the NGC Inlet Valve Module. Place an air sensor between the inlet valve module and the sample pump, allowing the maximum amount of sample to be loaded.
- 2.2. Plumb position 8 of the NGC Inlet Valve Module to the post-sample injection wash buffer or equilibration buffer.
- 3. Programming the CETAC ASX-560 Autosampler

The ASX-560 Autosampler is controlled by AScript, a step-based software program with line by line commands. The following is the AScript script that allows sample loading onto the NGC System. Ensure that the script is written in the Triggered tab and "Trigger the following on input from port 1" is selected.

- Step 1: Define Label (START)
- Step 2: Wait (Time, 30 sec)
- Step 3: Wait for Port Input (Port 1, Open)
- Step 4: Move to Next Tube
- Step 5: Lower Sample Probe (140 mm)
- Step 6: Wait (Time, 60 sec)
- Step 7: Wait for Port Input (Port 1, Closed)
- Step 8: Move to Rinse (140 mm)
- Step 9: Wait (Time, 360 sec)
- Step 10: Pump Off
- Step 11: If Position... Go to Label (< (# Samples), Go to Label START)

The first Wait for Port Input (Step 3) is the opening signal from the NGC System during equilibration, telling the autosampler to go to the sample and lower the sample probe.

The second Wait for Port Input (Step 7) is the closing signal from the NGC System during sample application, telling the autosampler that the sample has finished loading and to wash the probe.

The last step, If Position... Go to Label, makes a loop out of the script so that multiple samples can be loaded automatically. This script can be used for as many samples as the ASX-560 Autosampler can hold without crosscontamination from sample to sample.

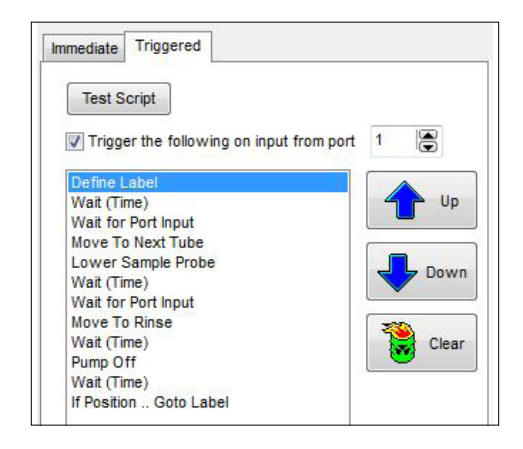

4. Programming the NGC System

The NGC configuration within ChromLab Software will need to be modified to both send and receive signal import module (SIM) signals. To do this, the fluidic scheme must be modified to include a SIM module (see the Fluidic Scheme Configurations section referencing the SIM in Chapter 3 of the NGC Chromatography Systems and ChromLab Software User Guide, #10000049092). Once the SIM module has been added to the fluidics scheme, navigate to the Method Editor window and add initialization, equilibration, and ASX-560 Sample Application phases to your method. Customize them to provide reliable communication from the NGC System to the ASX-560 Autosampler.

4.1. Adding a SIM Module

In the Method Settings tab:

- Add a SIM Module to your fluidics scheme (see Chapter 3 System Control, Fluidic Scheme Configurations, in the NGC Chromatography Systems and ChromLab Software User Guide, #10000049092)
- 4.2. Creating the Initialization Phase

In the Method Outline tab:

- Select Create New Phase from the Standard Phase Library
- Type Initialization in the dialog box that pops up to name the new phase

In the Method Steps tab:

• Drag a SIM Control step from the Step Library to the top of the Method Steps table. The phase is automatically renamed Initialization Modified

**Note:** A Gradient Segments step is not required for the initialization phase. Remove if desired.

4.3. Creating the Equilibration Phase

In the Method Outline tab:

• Add an Equilibration phase from the Standard Phase Library to the Method Outline

In the Method Steps tab:

• Drag a SIM Control step from the Step Library to the top of the Equilibration Phase in the Method Steps table. The phase is automatically renamed Equilibration Modified

In the Method Outline Tab:

- Use the Change SIM State step to modify SIM Digital Out 1 to Stay High. This will signal the CETAC sipper to move to the appropriate sample and lower the probe
- 4.4. Creating the CETAC ASX-560 Sample Application Phase

In the Method Outline tab:

• Add a Sample Application phase from the Standard Phase Library to the method outline

In the Method Steps tab:

- Drag a SIM Control step from the Step Library to the bottom of the Sample Application Phase in the Method Steps table. The phase is automatically renamed Sample Application Modified
- Drag a Load Inject Sample step from the Step Library to the bottom of the Sample Application phase in the Method Steps table

In the Method Outline tab:

- Select Inject Sample on Column with Sample Pump on both Sample Loading steps (1) (2)
- Select Post-Injection Sample Pump Wash 3, set the
  - Buffer Position to S1 Port 8 3
  - Flow Rate to 5 ml/min B3
  - Volume to 20 ml 😝
- Set the Sample Position to S1 Port 1 3
- Select Interrupt Injection If Air is Detected 2
- Set the Volume to a value larger than your sample volume 3

- Set all SIM states to Stay Low in the Change SIM State step 01 02 03 04
- In the second Sample Loading Step, select Pre-Injection Sample Pump Wash (a) and set the Buffer Position to S1 Port 1 (2)

This reprimes the line from the sipper of the ASX-560 Autosampler to the sample inlet valve of the NGC System using buffer from the rinsing reservoir. Set Flow Rate and Volume to match your system setup. Do not let the Flow Rate exceed 7 ml/min.

- In the second Sample Loading Step, deselect Interrupt Injection If Air is Detected
- In the second Sample Loading step, set Volume in the Direct Inject with Sample Pump step to 0.02 ml (2)
- Deselect SIM Output 2 under Injection Point in both Sample Loading steps G @2

**Note:** SIM Output 2 must be deselected in the Sample Application phase each time the method is opened.

| CETAC San<br>Application Equilibration CETAC San                                                                                                    | mple Elution                                   |
|----------------------------------------------------------------------------------------------------|------------------------------------------------|
| Sample Loading                                                                                                    | Interrupt Injection Injection Point            |
| 🔘 Load Loop Manually                                                                                                    | Interrupt Injection Above UV SIM Output 2      |
| 🔘 Load Loop with Sample Pump                                                                                                    | λ (280 nm) - 2000 - mAU G1                     |
| Inject Sample on Column with Sample Pump                                                                                                    |                                                |
|                                                                                                    | Prefill System with Selected Buffer            |
| Pre-Injection Sample Pump Wash                                                                                                    | Flow Rate: 1.000 🚖 ml/min Volume: 10.00 🚖 ml   |
| Direct Inject with Sample Pump                                                                                                    |                                                |
| Sample Position: S1 Port 1   Prime Sample Inlet                                                                                                    |                                                |
|                                                                                                    |                                                |
| Interrupt Injection If Air is Detected Flow Rate: 1.0                                                                                                    | 000 🚔 (0.01-100 ml/min) 😳 Volume: 100.00 🚔 ml  |
| Use How Rate From Method Settings                                                                                                    |                                                |
| Post-Injection Sample Pump Wash with Buffer                                                                                                    |                                                |
| Putter Peaking: S1 Part 9                                                                                                    | 100 (0.01.100 -1 (-:-) RA Volume: 20.00 (-) ml |
|                                                                                                    |                                                |
| 02       SIM Digital Out 2:       Select State       Stay Low         03       SIM Digital Out 3:       Select State       Stay Low         04       SIM Digital Out 4:       Select State       Stay Low |                                                |
| Sample Loading                                                                                                    | Interrupt Injection Injection Point            |
| © Load Loop Manually                                                                                                    | Interrupt Injection Above UV SIM Output 2      |
| O Load Loop with Sample Pump                                                                                                    |                                                |
| Inject Sample on Column with Sample Pump                                                                                                    |                                                |
|                                                                                                    | Prefill System with Selected Buffer            |
| Pre-Injection Sample Pump Wash     Post-Injection Sample Pump Wash                                                                                                    | Row Rate: 1.000 ▲ ml/min Volume: 10.00 ▲ ml    |
| Pre-Injection Sample Pump Wash with Buffer                                                                                                    |                                                |
| Buffer Position: S1 Port 1  Flow Rate: 7.0                                                                                                    | 0 🚖 (0.01-100 ml/min) Volume: 20.00 🚔 ml       |
| Direct Inject with Sample Pump                                                                                                    |                                                |
| Sample Position: S1 Port 1  Prime Sample Inlet                                                                                                    |                                                |
| Interrupt Injection If Air is Detected Row Rate: 1.0                                                                                                    | 000 🚖 (0.01-100 ml/min) 🔁 Volume: 0.02 🗼 ml    |
| Use riow Hate from Method Settings                                                                                                    |                                                |

4.5. Saving your custom phases

After adding these custom commands, rename and save these phases to the Custom Phase Library.

For more information about using the Method Steps tab, see Chapter 5 Method Editor, Method Steps View, in the NGC Chromatography Systems and ChromLab Software User Guide, #10000049092.

- 5. Starting a method using the CETAC ASX-560 Autosampler and NGC System
  - 5.1. Execute the AScript (created in Step 4 of this protocol) for the number of samples to be run.
  - 5.2. Start the NGC method and match the number of multiple sequential runs to the number of samples in the autosampler.

| Schedule Run    | on NGC                 | X                                                               |
|-----------------|------------------------|-----------------------------------------------------------------|
| System Name:    | NGC +                  |                                                                 |
| Run Name:       | CETAC Samples          |                                                                 |
| Multiple Run    | s Number of Runs: 34   | <ul> <li>Append Fractions</li> <li>Overlay Fractions</li> </ul> |
| Notes:          |                        |                                                                 |
| Delay volume: C | ff                     |                                                                 |
| Email When I    | Run Completes<br>eport |                                                                 |
| Help            | Schedu                 | le Run Start Run Cancel                                         |

The CETAC ASX-560 Autosampler and the NGC Chromatography System are now communicating and able to perform sequential large-scale purifications.

Visit bio-rad.com/web/CETAC for more information.

CETAC is a trademark of Teledyne Instruments, Inc.

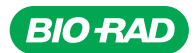

Bio-Rad Laboratories, Inc.

Life Science Group Web site bio-rad.com USA 1 800 424 6723 Australia 61 2 9914 2800 Austria 43 01 877 89019 Belgium 32 03 710 53 00 Brazil 55 11 3065 7550 Canada 1 905 364 3435 China 86 21 6169 8500 Czech Republic 36 01 459 6192 Denmark 45 04 452 10 00 Finland 35 08 980 422 00 France 33 01 479 593 00 Germany 49 089 3188 4393 Hong Kong 852 2789 3300 Hungary 36 01 459 6190 India 91 124 4029300 Israel 972 03 963 6050 Italy 39 02 49486600 Japan 81 3 6361 7000 Korea 82 2473 4460 Mexico 52 555 488 7670 The Netherlands 310 318 540 666 New Zealand 64 9415 2280 Norway 47 0 233 841 30 Poland 36 01 459 6191 Portugal 351 21 4727717 Russia 7 495 721 14 04 Singapore 65 6415 3188 South Africa 36 01 459 6193 Spain 34 091 49 06 580 Sweden 46 08 555 127 00 Switzerland 41 0617 17 9555 Taiwan 886 2 2578 7189 Thailand 66 2 651 8311 United Arab Emirates 971 4 8187300 United Kingdom 44 01923 47 1301

17-1111 0318 Sig 0118

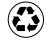